# PURCHASE JIT SAP BUSINESS ONE - MANUAL

**RM** Gastro

Kamil Bronowski

## SPIS TREŚCI

| 1. Prod. Index PL Excel   | 2 |
|---------------------------|---|
| 2. Tr. Index PL Excel     | 3 |
| 3. Control PO GR PL Excel | 4 |
| 4. Dostępne kolumny Excel | 5 |
| 5. Spis ilustracji        | 9 |

#### 1. PROD. INDEX PL EXCEL

Tabela służy do wyświetlenia oraz analizowania danych, które dotyczą realizacji zamówień zakupu. Tabela zawiera pozycje z zamówień sprzedaży, ilość przyjęć zewnętrznych, które zostały wygenerowane z pozycji zamówienia zakupu, wartość będącą różnicą między zadeklarowanym, a rzeczywistym przygotowaniem towaru do wysyłki oraz JIT produkcji, który jest obliczany według algorytmu.

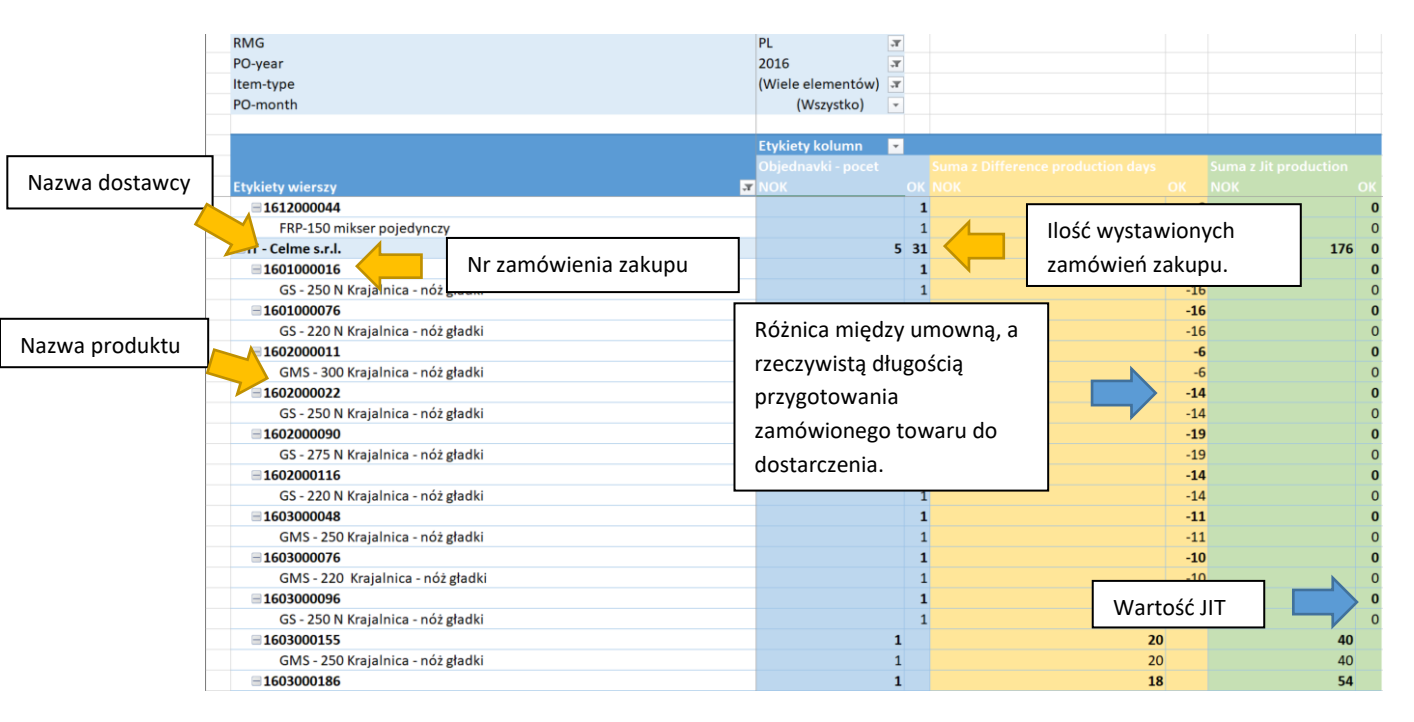

Rysunek 1 - Prod. Index PL Excel

Wartości są wyświetlane w kolumnie NOK, jeżeli wartość JIT produkcji jest większa od 0. W kolumnie OK jest wyświetlana wartość jeżeli wartość JIT jest równa 0.

### 2. TR. INDEX PL EXCEL

Tabela służy do wyświetlenia oraz analizowania danych, które dotyczą realizacji zamówień zakupu. Tabela zawiera pozycje z zamówień sprzedaży, ilość przyjęć zewnętrznych, które zostały wygenerowane z pozycji zamówienia zakupu, wartość będącą różnicą między zadeklarowanym, a rzeczywistym czasem transportu towaru oraz JIT transportu, który jest obliczany według przygotowanego algorytmu.

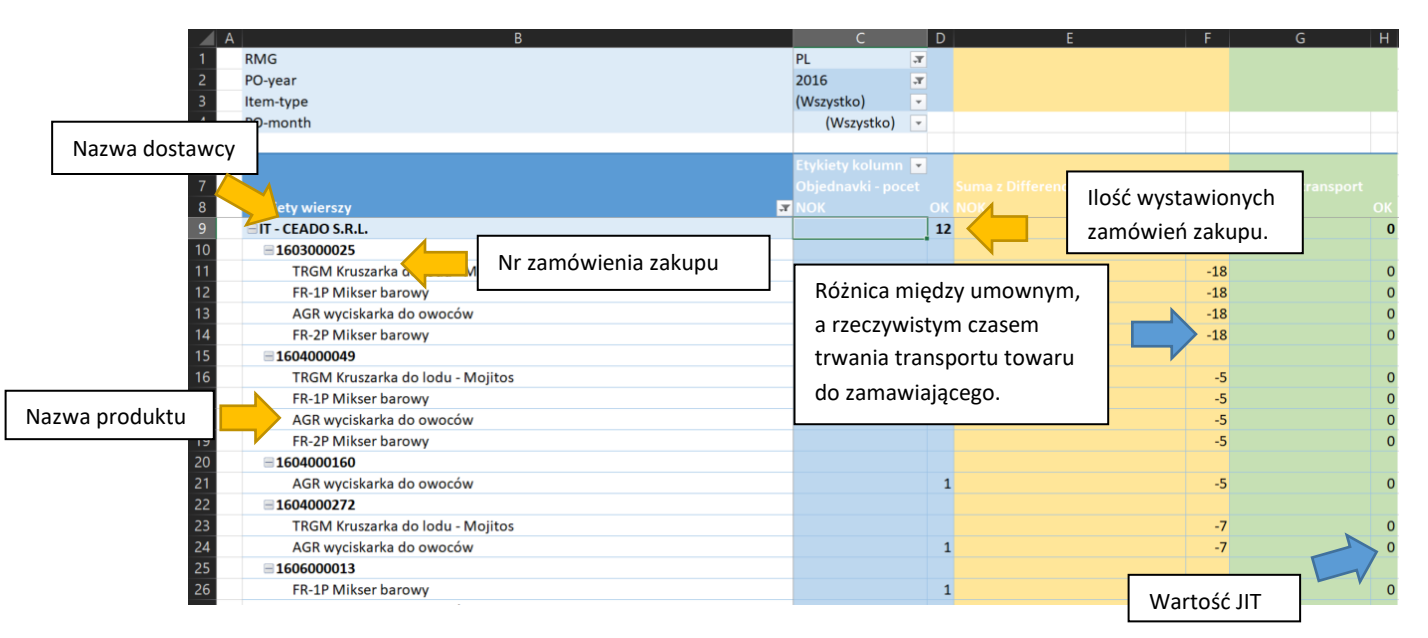

Rysunek 2 - Tr. Index PL

Wartości są wyświetlane w kolumnie NOK, jeżeli wartość JIT transportu jest większa od 0. W kolumnie OK wartość jest wyświetlana, jeżeli wartość JIT jest równa 0.

## 3. CONTROL PO GR PL EXCEL

W zakładce znajduje się tabela, która zawiera informacje, które są niezbędne do prawidłowego obliczenia JIT. Informacje są pobierane z zamówień zakupu oraz przyjęć towarów.

Jeżeli na danej pozycji znajdują się niewypełnione pola to JIT nie zostanie obliczony prawidłowo.

| = 1708000138            | MS - 55 Kloc masarski                     | 2017/08/28        | 2017/09/20   | 2017/09/18   | 2017/09/18 | 2017/09/18 | = 1709000108 | =1 | 2017/09/20     | 2017/09/18   | 2017/09/18 | 2017/09/18 |
|-------------------------|-------------------------------------------|-------------------|--------------|--------------|------------|------------|--------------|----|----------------|--------------|------------|------------|
| 😑 76 - Komat - Mieczysł | •                                         |                   |              |              |            |            |              |    |                |              |            |            |
| = 1708000086            | Podstawa pod piec Zanussi                 | <b>2017/08/18</b> | = 2017/09/18 | = 2017/09/18 | 2017/09/18 | 2017/09/18 | = 1709000047 | =1 | 2017/09/12     | 2017/09/18   | 2017/09/18 | 2017/09/18 |
| = 1708000165            | ST 1116/WZ Podstawa - 16 prowadnic GN 1/2 | = 2017/08/30      | = 2017/09/1  | 8            | 8          | 8          | =1709000004  | =1 | = 2017/09/05 🤇 | 8            | =          |            |
| = 52 - COMP S.A.        |                                           |                   |              |              |            |            |              |    |                |              |            |            |
| = 1708000175            | Zasilacz / Waga PS-50                     | <b>2017/08/30</b> | = 2017/09/06 | 2017/09/04   | 2017/09/04 | 2017/09/04 | = 1709000031 | =1 | 2017/09/06     | = 2017/09/04 | 2017/09/04 | 2017/09/04 |
| 1708000175              | Akumulator / Waga PS-50                   | <b>2017/08/30</b> | 2017/09/06   | 2017/09/04   | 2017/09/04 | 2017/09/04 | = 1709000031 | 2  | 2017/09/06     | 2017/09/04   | 2017/09/04 | 2017/09/04 |
|                         |                                           |                   |              |              |            |            |              |    |                |              |            |            |

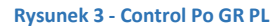

| Nazwa dostawcy      | Nr po<br>zamó | ozycji na<br>owieniu zakupu       |                   | Data c<br>zamóv | lokumentu na<br>vieniu zakupu | 1                 | Data zała<br>na zamó     | adunku na<br>wieniu zak | pozycji<br>upu            | Wymaga<br>pozycji n | na data na<br>a zamówieni |
|---------------------|---------------|-----------------------------------|-------------------|-----------------|-------------------------------|-------------------|--------------------------|-------------------------|---------------------------|---------------------|---------------------------|
| Etyk wierszy        | PO            | r PO-itemname                     |                   |                 | PO-t Jate                     | PO-ship           | odate PO                 | -f <mark>d</mark> date  | PO-ready2s                | send PO-de          | ddate                     |
| CZ - RETIGO s.r.o.  |               |                                   |                   |                 | $\mathbf{+}$                  |                   |                          | $\checkmark$            |                           |                     | $\checkmark$              |
| = 1710000113        | =1            | ZL Zestaw Łącze                   | niowy Vision 10   | 11/611          | 2017/10/16                    | 5 = 2017          | 7/11/10 🗏                | 2017/11/09              | 2017/11                   | L/09 <b>20</b>      | 17/11/06                  |
| = 1710000215        | =1            | 🗏 RS 1/1 Retigo Sr                | ack RS 1/1        |                 | 2017/10/27                    | 201               | 7/11/03 📃                | 2017/11/02              | 2 = 2017/11               | l/02 = <b>20</b>    | 17/11/17                  |
| 1710000215          | 2             | OR - VENT 611 0                   | )kap do pieca Re  | etigo 611/1     | 2017/10/27                    | 201               | 7/11/03 🗏                | 2017/11/02              | 2 2017/11                 | L/02 <b>20</b>      | 17/11/17                  |
| 1710000215          | 3             | OR - VENT Okap                    | do pieców Retig   | go Deli Mas     | = 2017/10/27                  | 201               | 7/11/10 🗏                | 2017/11/09              | 2017/11                   | L/09 <b>20</b>      | 17/11/17                  |
| = 1710000218        | =1            | Panel sterujący (                 | CI z wyłącznikier | n               | 2017/10/27                    | 2017              | 7/11/20 🗏                | 2017/11/17              | 2017/11                   | l/17 = <b>20</b>    | 17/11/17                  |
| 1710000218          | 2             | 🗏 Czujnik tempera                 | tury bojlera 1,51 | m / Retigo \    | 2017/10/27                    | 2017              | 7/11/20 🗏                | 2017/11/17              | 2017/11                   | l/17 <b>20</b>      | 17/11/17                  |
| 1710000218          | 3             | 🗏 Pompa / DA , Vi                 | sion (U)          |                 | 2017/10/27                    | 2017              | 7/11/20 🗏                | 2017/11/17              | 2017/11                   | l/17 = <b>20</b>    | 17/11/17                  |
| 1710000218          | <b>4</b>      | 🗏 Wyłącznik główi                 | ıy                |                 | 2017/10/27                    | 2017              | 7/11/20 🗏                | 2017/11/17              | 2017/11                   | l/17 = <b>20</b>    | 17/11/17                  |
| 1710000218          | = 5           | Grzałka komory                    | 16kW DA 1011,     | 1221,2011       | 2017/10/27                    | 2017              | 7/11/20 🗏                | 2017/11/17              | 2017/11                   | l/17 <b>20</b>      | 17/11/17                  |
| 1710000218          | =6            | 🗏 Grzałka kom. 48                 | 800 W / DA 623    |                 | 2017/10/27                    | 201               | 7/11/20 📃                | 2017/11/17              | 2017/11                   | l/17 <b>20</b>      | 17/11/17                  |
| 1710000218          | =7            | Sonda komory B                    | C 511             |                 | 2017/10/27                    | 201               | 7/11/20 🗏                | 2017/11/17              | 2017/11                   | l/17 = <b>20</b>    | 17/11/17                  |
| 1710000218          | -8            | 🗏 Silnik klapki /Re               | tigo Vision(U)    |                 | 2017/10/27                    | 201               | 7/11/20 📃                | 2017/11/17              | 2017/11                   | l/17 <b>20</b>      | 17/11/17                  |
| 1710000218          | 9             | 🗏 Plastik osłaniają               | cy mechanizm k    | lamki / Reti    | 2017/10/27                    | 201               | 7/11/20 📃                | 2017/11/17              | 2017/11                   | l/17 = <b>20</b>    | 17/11/17                  |
| 1710000218          | = 10          | Uszczelka do drz                  | wi 611 /Retigo \  | ision od 20     | 2017/10/27                    | 201               | 7/11/20 🗏                | 2017/11/17              | 2017/11                   | l/17 <b>20</b>      | 17/11/17                  |
| 1710000218          | =11           | 🗏 Uszczelka zasilar               | nia palnika powi  | etrzem / B :    | 2017/10/27                    | 201               | 7/11/20 🗏                | 2017/11/17              | 2017/11                   | l/17 <b>20</b>      | 17/11/17                  |
| <u> </u>            | F             |                                   |                   |                 |                               | 1                 |                          |                         |                           |                     |                           |
| r zamówienia zakupu |               | Nazwa towaru n<br>zamówieniu zaki | a<br>Jpu          |                 | Da<br>na                      | ta dosta<br>zamów | awy na po<br>vieniu zaku | zycji<br>pu             | Data gotow<br>towaru do v | ości<br>wysyłki na  |                           |

|                 | Nr pozyc<br>zewnętr | cji na przyjęc<br>znym | iu                           | Oczekiwana<br>przyjęciu zev | data na<br>vnętrznym |                                  | Wymag<br>na przyj                | ana data<br>ęciu zew | na pozycji<br>nętrznym |
|-----------------|---------------------|------------------------|------------------------------|-----------------------------|----------------------|----------------------------------|----------------------------------|----------------------|------------------------|
| GR-d            | locnum              | Ginenum                | GR-shipdate                  | e GR-fi                     | late                 | GR-rea                           | ady2send                         | GR-d                 | reddat                 |
|                 |                     |                        | _                            |                             | $\checkmark$         | _                                |                                  | · ·                  |                        |
| 1               | 711000034           | 1                      | 2017/11                      | /10 20                      | 17/11/09             | 201                              | 7/11/09                          | 2017/11              | 1/06                   |
| = 1             | 711000006           | -1                     | 2017/11                      | /03 20                      | 17/11/02             | 201                              | 7/11/02                          | 2017/11              | 1/17                   |
| = 1             | 711000006           | 2                      | 2017/11                      | /03 20                      | 17/11/02             | 201                              | 7/11/02                          | 2017/11              | 1/17                   |
| = 1             | 711000115           | <b>1</b>               | 2017/11                      | /22 = 20                    | 17/11/09             | 201                              | 7/11/09                          | 2017/11              | 1/17                   |
| 1               | 711000003           | -1                     | 2017/11                      | /20 = 20                    | 17/11/17             | 201                              | 7/11/17                          | 2017/11              | 1/17                   |
| 1               | 711000003           | 2                      | 2017/11                      | /20 = 20                    | 17/11/17             | 201                              | 7/11/17                          | 2017/11              | 1/17                   |
| 1               | 711000003           | 3                      | 2017/11                      | /20 = 20                    | 17/11/17             | 201                              | 7/11/17                          | 2017/11              | 1/17                   |
| = 1             | 711000003           | - 4                    | 2017/11                      | /20 = 20                    | 17/11/17             | 201                              | 7/11/17                          | 2017/11              | 1/17                   |
| -1              | 711000003           | <b>5</b>               | 2017/11                      | /20 20                      | 17/11/17             | 201                              | 7/11/17                          | 2017/11              | 1/17                   |
| = 1             | 711000003           | 6                      | 2017/11                      | /20 20                      | 17/11/17             | 201                              | 7/11/17                          | 2017/11              | 1/17                   |
| =1              | 711000003           | 7                      | 2017/11                      | /20 <b>20</b>               | 17/11/17             | 201                              | 7/11/17                          | 2017/11              | 1/17                   |
| =1              | 711000003           | 8                      | 2017/11                      | /20 <b>20</b>               | 17/11/17             | 201                              | 7/11/17                          | 2017/11              | 1/17                   |
| = 1             | 711000003           | - 9                    | 2017/11                      | /20 20                      | 17/11/17             | 201                              | 7/11/17                          | 2017/1               | 1/17                   |
| = 1             | 711000003           | 10                     | 2017/11                      | /20 20                      | 17/11/17             | 201                              | 7/11/17                          | 2017/11              | 1/17                   |
| = 1             | 711000003           | = 11                   | 2017/11                      | /20 20                      | 17/11/17             | 201                              | 7/11/17                          | 2017/11              | 1/17                   |
|                 |                     | _                      |                              | 120 20                      |                      | - 201                            |                                  | 2017/1               | .,.,                   |
| Nr przyjęcia ze | wnętrznego          | D                      | ata dostawy<br>a przyjęciu z | y na pozycji<br>zewnętrznym |                      | Data got<br>do wysy<br>na przyje | owości to<br>lki na pozy<br>ęciu | waru<br>⁄cji         |                        |

Zdarza się, że do zamówienia sprzedaży zostały wystawione więcej niż jedno przyjęcie zewnętrzne. W arkuszu Excel jest wyświetlane w ten sposób:

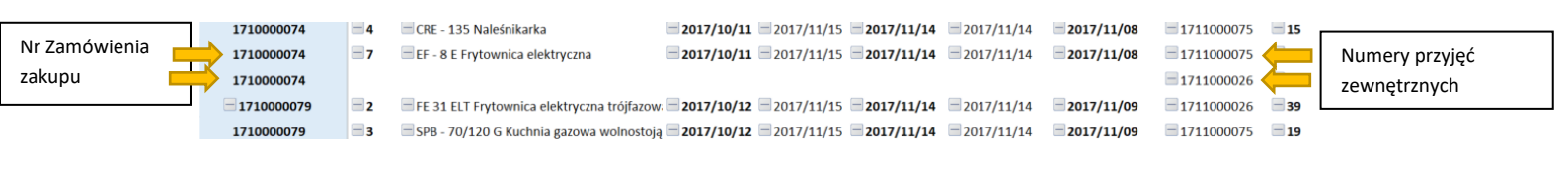

#### 4. DOSTĘPNE KOLUMNY EXCEL

- 1) PO-docentry identyfikator zamówienia zakupu.
- 2) PO-seriesname numer serii dokumentów.

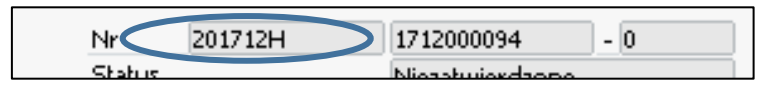

Rysunek 4 - Zamówienie zakupu SAP Business One

3) **PO-docnum –** numer zamówienia zakupu.

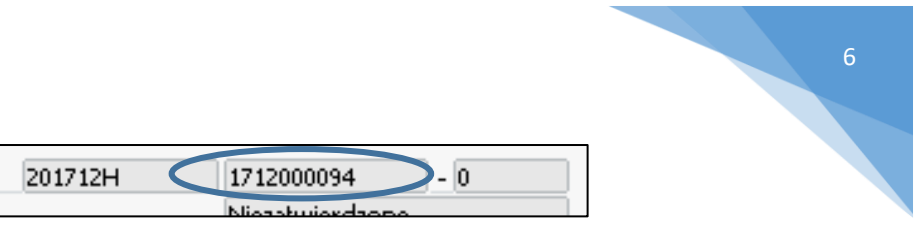

Rysunek 5 - Zamówienie zakupu SAP Business One

4) PO-cardname – nazwa dostawcy na zamówieniu zakupu.

Nr

Status

| Zamówienie z | akupu              |
|--------------|--------------------|
| Dostawca     |                    |
| Nazwa        | KAPP-POL Sp.z o.o. |

Rysunek 6 - Zamówienie zakupu SAP Business One

- 5) PO-linenum nr pozycji na zamówieniu zakupu.
- 6) **PO-itemcode** kod towaru na pozycji zamówienia zakupu.

| 1 | ⇒ 00001518  |
|---|-------------|
| 2 | -> 00001536 |
| 3 | 📫 00007411  |
| 4 | 🔶 00007412  |

Rysunek 7 - Zamówienie zakupu SAP Business One

7) PO-itemname – pełna nazwa towaru na pozycji zamówienia zakupu.

| Opis towaru       | Iloś |
|-------------------|------|
| 0017 Rondel 3l    |      |
| 4019 Garnek niski |      |

Rysunek 8 - Zamówienie zakupu SAP Business One

8) PO-taxdate – data dokumentu na zamówieniu zakupu.

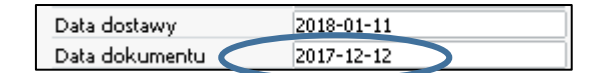

Rysunek 9 - Zamówienie zakupu SAP Business One

- 9) PO-year rok wyciągnięty z daty dokumentu na zamówieniu zakupu.
- 10) PO-month miesiąc wyciągnięty z daty dokumentu na zamówieniu zakupu.
- 11) PO-quantity ilość towaru na pozycji na zamówieniu zakupu.

| Opis towaru    | Ilość | Cena jednostkov |
|----------------|-------|-----------------|
| 0017 Rondel 3l |       | 9,20            |

#### Rysunek 10 - Zamówienie zakupu SAP Business One

- 12) PO-targetentry identyfikator wygenerowanego dokumentu z pozycji na zamówieniu zakupu.
- 13) PO-targettype typ wygenerowanego dokumentu z pozycji na zamówieniu zakupu.
- 14) GR-docentry identyfikator przyjęcia zewnętrznego.
- 15) GR-objtype typ przyjęcia zewnętrznego.
- 16) GR-linenum nr pozycji na przyjęciu zewnętrznym.
- 17) GR-itemcode kod towaru na pozycji przyjęcia zewnętrznego.

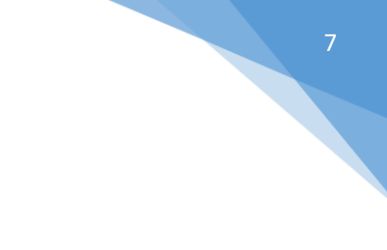

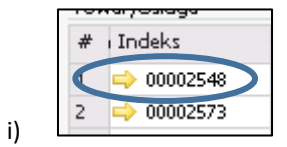

Rysunek 11 - Przyjęcie zewnętrzne SAP Business One

18) GR-quantity – ilość towaru na pozycji przyjęcia zewnętrznego.

|                      | Ilość | Cena jednostkowa |
|----------------------|-------|------------------|
| iącego poz.32/B do 🄇 | 5     | 39,95 8          |

Rysunek 12 - Przyjęcie zewnętrzne SAP Business One

19) GR-taxdate – data faktury na przyjęciu zewnętrznym.

| Data faktury | 2017-12-05 |
|--------------|------------|
|              |            |

Rysunek 13 - Przyjęcie zewnętrzne SAP Business One

#### 20) Contractual production days -

a) Umowny czas realizacji, który jest zdefiniowany dla towaru w oknie Dane podstawowe towaru

| Planning        | · · · · · · · · · · · · · · · · · · · |
|-----------------|---------------------------------------|
| New ABC         |                                       |
| Lead time       | 30                                    |
| Lead time sales | 20                                    |

Rysunek 14 - Dane podstawowe towaru SAP Business One

 b) Jeżeli czas realizacji nie jest zdefiniowany dla towaru w oknie Dane podstawowe towaru to pobierany jest umowny czas realizacji, który został zdefiniowany dla dostawcy w oknie Dane podstawowe partnera handlowego.

|                 | PH WOT                     | Tel: |
|-----------------|----------------------------|------|
|                 | Lead time product          | 28   |
|                 | Lead time spare part       | 14   |
|                 | Lead time product sales    | 55   |
| zna rowniez 🛛 🖌 | Lead time spare part sales | 14   |

Rysunek 15 - Dane podstawowe partnera handlowego SAP Business One

21) Contractual transport days – długość dostawy towarów, która jest obliczana na podstawie danych dostarczonych przez dostawców. Każdy dostawca ma określony dzień tygodnia na dostawę towaru, który jest zależny od otrzymania zamówienia zakupu.

#### Przykład:

Jeżeli zamówienie zakupu otrzymano w dniach od poniedziałku do wtorku to dostawa odbędzie się w piątek.

Natomiast jeżeli zamówienie otrzymano w dniach od środy do piątku to dostawa odbędzie się w następną środę.

22) Difference production days – wartość różnicy między rzeczywistą, a umowną długością produkcji towaru

- **23)** Difference transport days wartość różnicy (wyrażona w dniach) między rzeczywistą, a umowną długością transportu towaru
- 24) Item-type typ towaru, przyjmuje wartości:
  - a) Części serwisowe
  - b) Towary
- **25)** Jit production wartość liczona na podstawie różnicy między rzeczywistą długością produkcji, a zdefiniowanym czasem realizacji dla towaru w oknie Dane podstawowe towaru lub dla dostawcy w oknie Dane podstawowe partnera handlowego. Wartość ta jest następnie pomnożona przez ilość towaru na pozycji.
- **26)** Jit transport wartość liczona na podstawie różnicy między rzeczywistym , a zdefiniowanym przez dostawcę czasem transportu. Wartość ta jest następnie pomnożona przez ilość towaru na pozycji.
- 27) Production-OK przyjmuje wartości:
  - a) **OK** wartość JIT jest równa 0
  - b) NOK wartość JIT jest większa od 0
- **28)** Real production days wartość (wyrażona w dniach) różnicy między datą dokumentu na zamówieniu zakupu, a datą załadunku na pozycji na zamówieniu zakupu.
- **29)** Real transport days wartość (wyrażona w dniach) różnicy między datą gotowości towaru do wysyłki na pozycji na zamówieniu zakupu, a datą faktury na przyjęciu zewnętrznym.
- **30)** Controlled period (dla arkusza Contro PO GR) służy filtrowania zamówień zakupu według miesięcznego okresu, który jest brany z daty faktury na przyjęciu zewnętrznym.

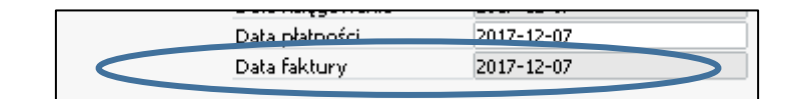

Rysunek 16 - Przyjęcie zewnętrzne SAP Business One

- 31) RMG przyjmuje wartości:
  - a) "PL" dane dla RM Gastro Polska
  - b) "CZ" dane dla RM Gastro Czechy
- 32) Transport-OK przyjmuje wartości:
  - a) OK wartość JIT jest równa 0
  - b) NOK wartość JIT jest większa od 0

## 5. SPIS ILUSTRACJI

| Rysunek 1 - Prod. Index PL Excel                                  | 2 |
|-------------------------------------------------------------------|---|
| Rysunek 2 - Tr. Index PL                                          | 3 |
| Rysunek 3 - Control Po GR PL                                      | 4 |
| Rysunek 4 - Zamówienie zakupu SAP Business One                    | 5 |
| Rysunek 5 - Zamówienie zakupu SAP Business One                    | 6 |
| Rysunek 6 - Zamówienie zakupu SAP Business One                    | 6 |
| Rysunek 7 - Zamówienie zakupu SAP Business One                    | 6 |
| Rysunek 8 - Zamówienie zakupu SAP Business One                    | 6 |
| Rysunek 9 - Zamówienie zakupu SAP Business One                    | 6 |
| Rysunek 10 - Zamówienie zakupu SAP Business One                   | 6 |
| Rysunek 11 - Przyjęcie zewnętrzne SAP Business One                | 7 |
| Rysunek 12 - Przyjęcie zewnętrzne SAP Business One                | 7 |
| Rysunek 13 - Przyjęcie zewnętrzne SAP Business One                | 7 |
| Rysunek 14 - Dane podstawowe towaru SAP Business One              | 7 |
| Rysunek 15 - Dane podstawowe partnera handlowego SAP Business One | 7 |
| Rysunek 16 - Przyjęcie zewnętrzne SAP Business One                | 8 |